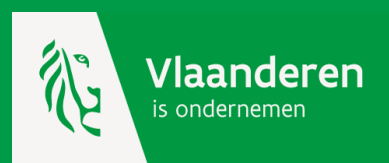

Toegang tot de digitale steunmaatregelen van het Agentschap Innoveren en Ondernemen

- ✓ Kmo-portefeuille
- Ecologiepremie Plus
- Coronamaatregelen

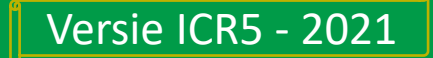

Om de elektronische steunmaatregen van Agentschap Innoveren en Ondernemen (Ecologiepremie Plus en kmo-portefeuille) te kunnen gebruiken moet je jouw onderneming registeren op het online platform (INKOM).

Je krijgt toegang tot het online platform d.m.v. een <u>identiteitscontrole</u> via het Toegangsbeheer van de Vlaamse overheid (ACM – Access Control Management) én als je over de juiste <u>gebruikersrechten</u> beschikt. Het beheer van die rechten gebeurt via het Gebruikersbeheer van de Vlaamse overheid (IDM – Identity Management).

De wettelijk vertegenwoordiger van jouw onderneming heeft automatisch toegang.

Alle **andere personen** moeten een **gebruikersrecht** krijgen van de **lokale beheerder** jouw onderneming.

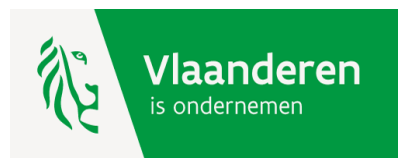

Toegang tot kmo-portefeuille en Ecologiepremie Plus

Stap 1: identiteitscontrole (ACM) Stap 2 : automatisch toegang voor de wettelijk vertegenwoordiger(s) Stap 2 : gebruikersrecht voor alle andere personen Stap 3 : toekenning gebruikersrecht 3.1. persoon 3.2. werkrelatie

3.3. gebruikersrecht

Demo toekenning gebruikersrecht

Demo verlenging gebruikersrecht

<u>Hulp nodig ?</u>

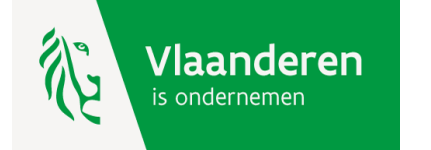

# Stap 1: identiteitscontrole (ACM)

De controle van je identiteit gebeurt op basis van je rijksregisternummer. Je kan aanmelden met:

- 1. <u>de elektronische identiteitskaart (EID) en aangesloten kaartlezer</u>
- 2. <u>Itsme</u>
- 3. <u>het federaal token</u>
- 4. <u>een beveiligingscode via app</u>
- 5. <u>een beveiligingscode via sms</u>

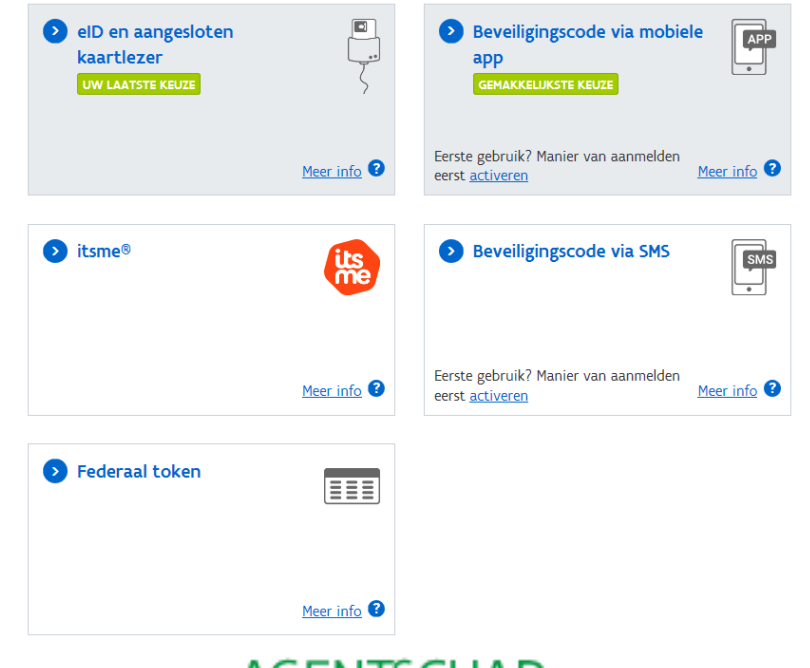

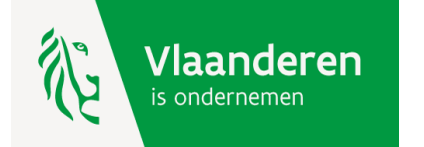

## Stap 2 : automatisch toegang voor de wettelijk vertegenwoordiger

Je krijgt **automatisch toegang** indien je een **wettelijk vertegenwoordiger** van je onderneming bent.

Wil je weten wie de wettelijk vertegenwoordigers voor jouw onderneming zijn? <u>Vul</u> <u>dan hier je ondernemingsnummer in</u>. Deze personen staan in de Kruispuntbank voor Ondernemingen (KBO) vermeld bij de rubriek '<u>Functies</u>' van uw onderneming.

Staat er geen wettelijk vertegenwoordiger in KBO?

Vraag dan aan KBO om een wettelijk vertegenwoordiger toe te voegen. Dit kan <u>online</u> of via een <u>ondernemingsloket</u>. Reken hiervoor op een maximale verwerkingstijd van vijf werkdagen.

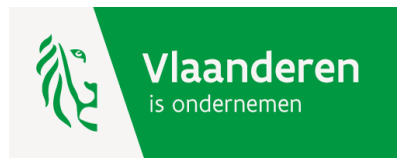

### Stap 2 : gebruikersrecht voor alle ander personen dan de wettelijk vertegenwoordiger – wie is de lokale beheerder?

Je krijgt toegang indien je over het **gebruikersrecht VLAIO Inkom Gebruiker Nieuw met profiel Gebruiker** beschikt. Kijk <u>hier</u> (in het profiel van het Gebruikersbeheer) of je reeds over dit recht en bijhorende profiel beschikt.

Heb je dit gebruikersrecht nog niet, dan **moet** dit **toegekend worden door de lokale beheerder** van jouw organisatie.

Ken je de lokale beheerder niet, vraag dit na bij de wettelijke vertegenwoordiger.

<u>Vul hier je ondernemingsnummer in</u>: Deze personen staan in de Kruispuntbank voor Ondernemingen (KBO) vermeld bij de rubriek '<u>Functies</u>' van jouw onderneming.

Is er nog geen lokale beheerder voor jouw onderneming aangesteld dan kan een wettelijk vertegenwoordiger deze <u>hier</u> (in het Beheer der Toegangsbeheer) aanduiden.

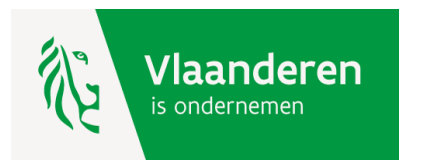

### Stap 3 : gebruikersrecht voor alle ander personen dan de wettelijk vertegenwoordiger – toekenning gebruikersrecht

Is er een **lokale beheerder** gekend, dan kan deze **aan zichzelf of aan andere personen** het toegangsrecht VLAIO Inkom Gebruiker Nieuw met profiel Gebruiker toekennen.

Deze moet hiervoor inloggen naar het Gebruikersbeheer van de Vlaamse overheid met als URL : <u>https://vo-gebruikersbeheer.vlaanderen.be/</u>.

Om de <u>persoon</u> in het gebruikersbeheer aan te maken, zijn volgende gegevens nodig : het rijksregisternummer en telefoonnummer.

Nadat de persoon is aangemaakt moet deze een <u>werkrelatie</u> krijgen, waarna het **gebruikersrecht** 'VLAIO Inkom Gebruiker Nieuw' met profiel 'Gebruiker' kan toegekend worden.

U vindt hierna de procedure d.m.v. printscreens.

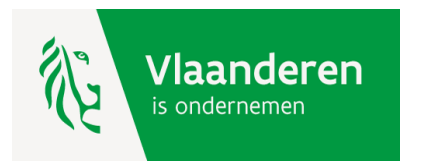

#### Demo : stap 1 = lokale beheerder meldt zich aan

### https://vo-gebruikersbeheer.vlaanderen.be/.

GEBRUIKERSBEHEER VAN DE VLAAMSE OVERHEID

Gebruikersbeheer van de Vlaamse overheid: Aanmelden

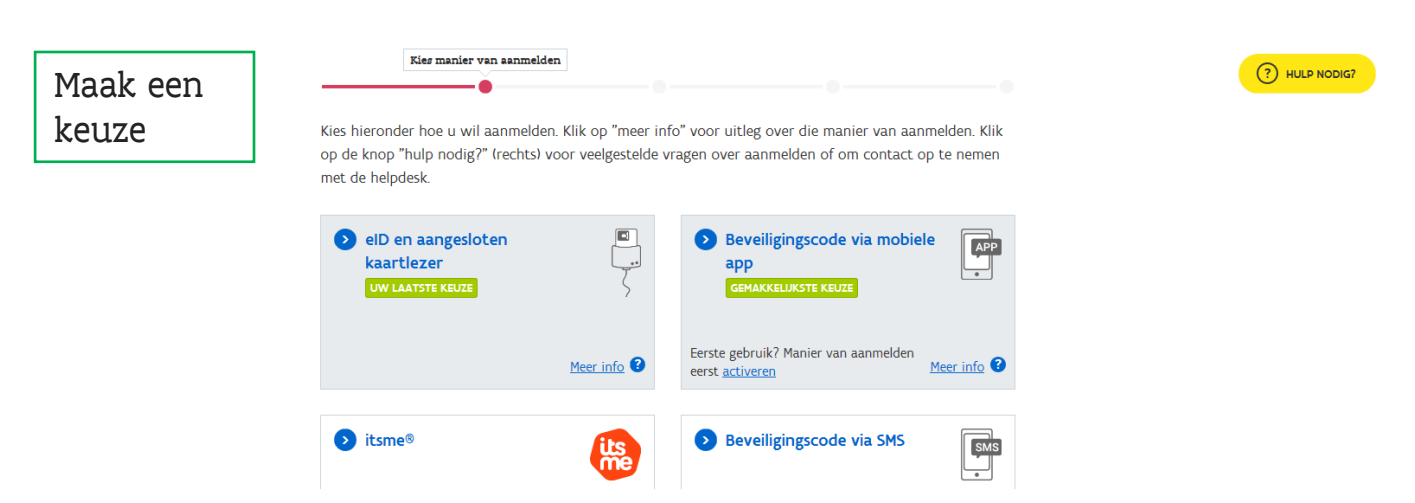

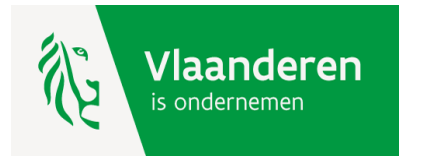

#### Demo : stap 2 = lokale beheerder kiest de organisatie

U krijgt een lijst van alle ondernemingen waarvoor u lokale beheerder bent. Selecteer de organisatie.

# Gebruikersbeheer van de Vlaamse overheid

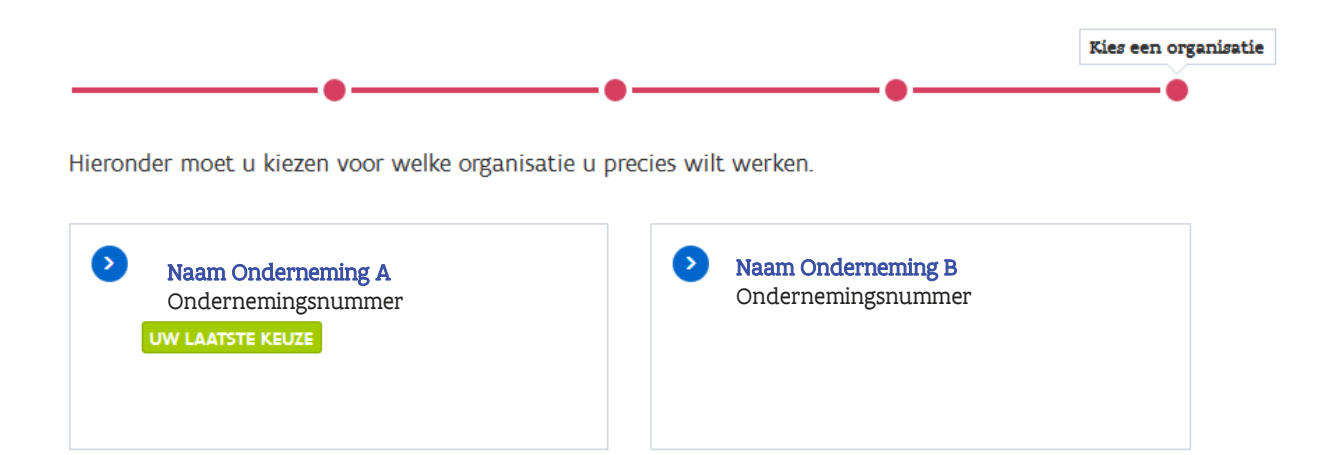

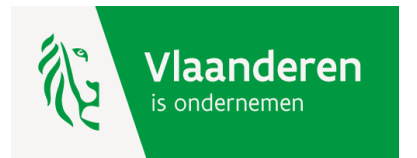

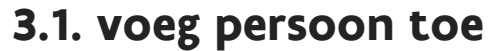

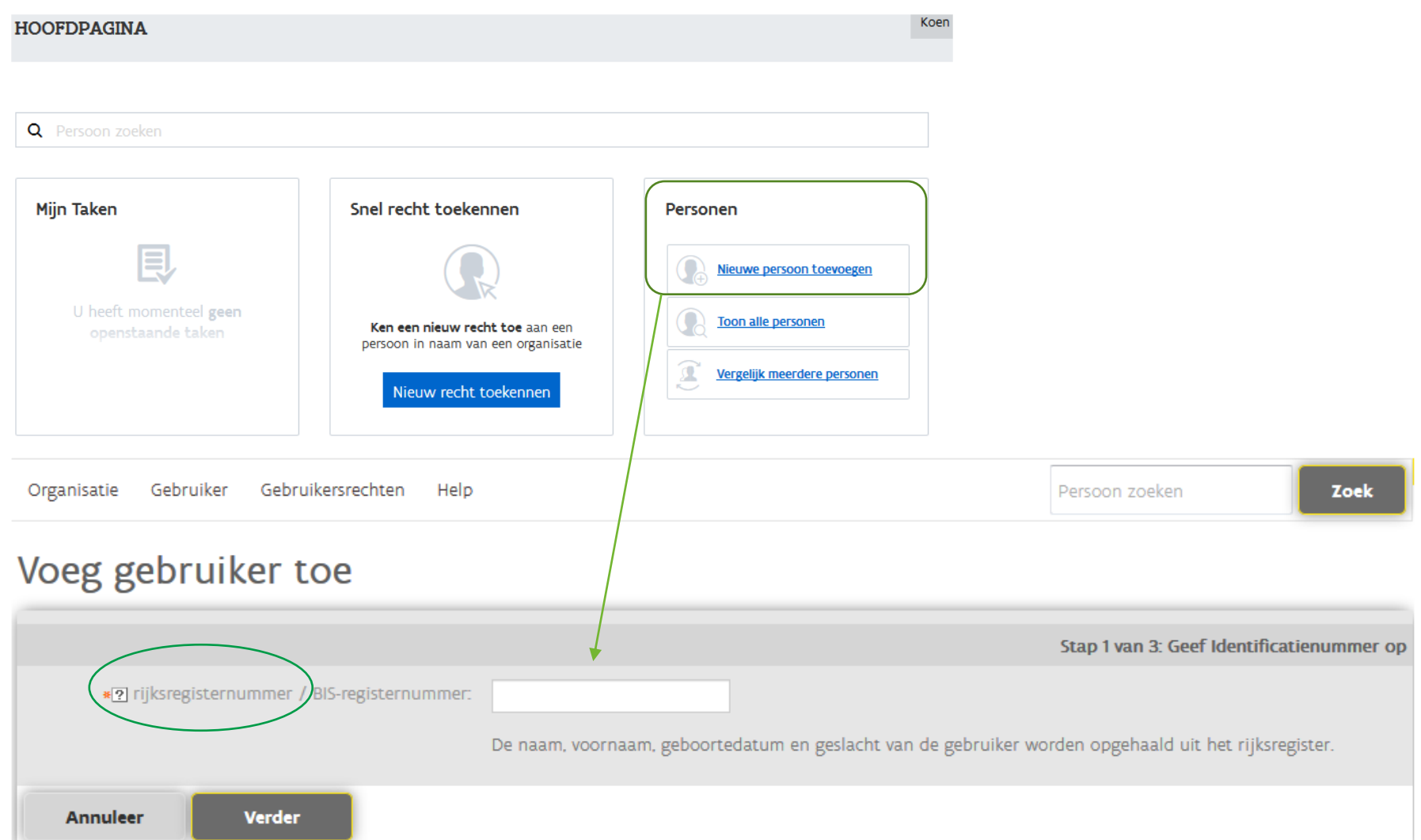

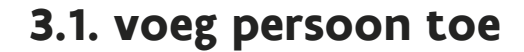

Voeg gebruiker toe

| Vlaanderen<br>is ondernemen | Stap 3 van 3:        | Bevestiging | Agentschap<br>Innoveren & O    | NDERNEMEN |
|-----------------------------|----------------------|-------------|--------------------------------|-----------|
|                             |                      |             |                                |           |
| Annuleer Terug V            | erder                |             |                                |           |
|                             |                      |             | Herlaad data van Rijksregister |           |
|                             |                      |             |                                |           |
|                             |                      |             |                                |           |
|                             | Bron: VKBP<br>Reden: |             |                                |           |
| G                           | islacht: V           |             |                                |           |
| In                          | itialen:             |             |                                |           |
| *Geboorte                   | datum: 18/04/1990    | 17          |                                |           |
|                             | Naam: Naam           |             |                                |           |
| *Voo                        | rnaam: Voornaam      |             |                                |           |
|                             |                      |             | Stap 2 van 3: Geef details     |           |

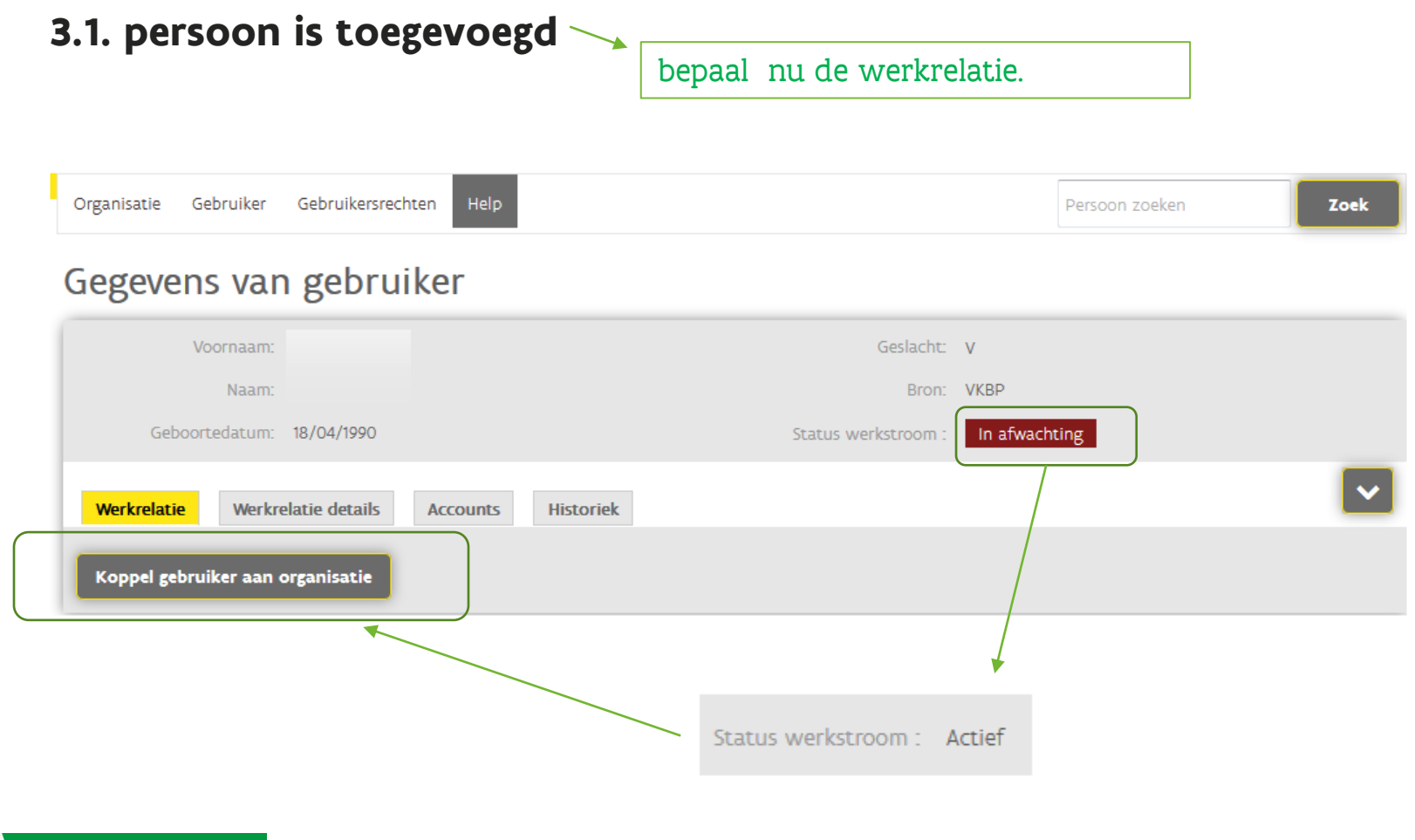

AGENTSCHAP

**INNOVEREN & ONDERNEMEN** 

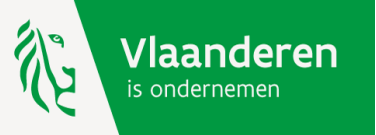

#### 3.2. voeg werkrelatie toe

# Koppel gebruiker aan organisatie

| Voornaam:                         |            |                                             | Geslac               | ht: V  |       |                                     |
|-----------------------------------|------------|---------------------------------------------|----------------------|--------|-------|-------------------------------------|
| Naam:                             |            |                                             | Bro                  | on: VK | KBP   | _                                   |
| Geboortedatum:                    | 18/04/1990 |                                             | Status werkstroom    | m: Ac  | ctief |                                     |
|                                   |            |                                             |                      |        |       |                                     |
|                                   |            |                                             |                      |        |       | Stap 1 van 3: Selecteer organisatie |
| *OrganisationName<br>*? Categorie | Conderne   | emingsnummer – naam onderneming<br>dewerker | Selecteer uit lijst. | ¥      |       |                                     |
| Annuleer                          | Verder     |                                             |                      |        |       |                                     |

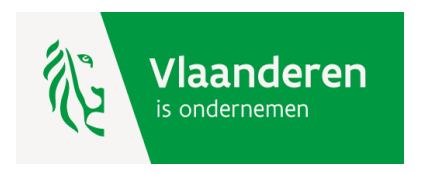

#### 3.2. voeg werkrelatie toe

#### Koppel gebruiker aan organisatie

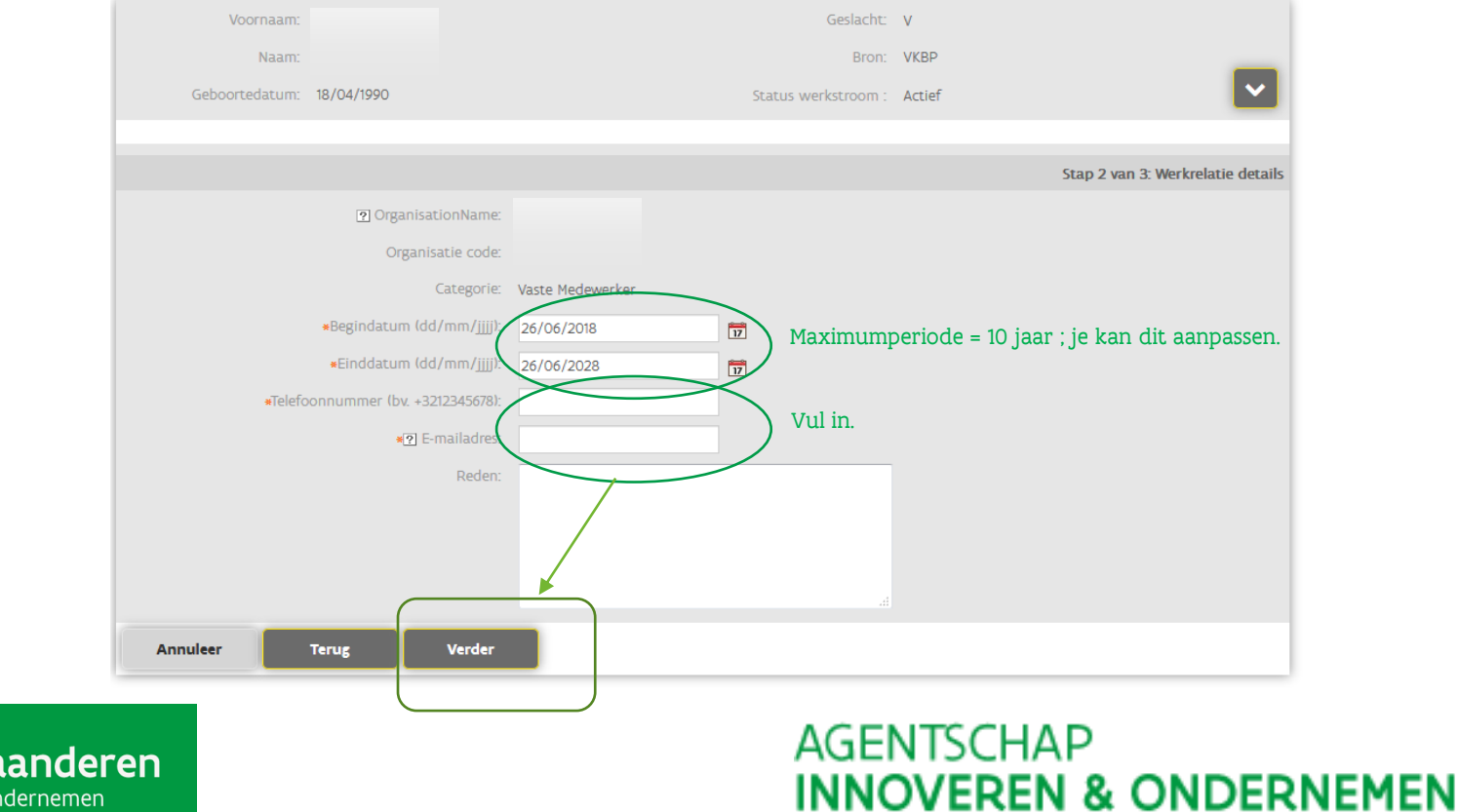

Vlaanderen is ondernemen

# 3.2. voeg werkrelatie toe

Koppel gebruiker aan organisatie

| nderen<br>nemen      | Vaste M<br>Geldig                                                                                                    | edewerker In afw<br>g van 26/06/2018 tot 26/                                                                                                    | achting<br>/06/2028                             | AGENTSC<br>INNOVER                                                                                                    | HAP<br>En & On                                                                                                    |
|----------------------|----------------------------------------------------------------------------------------------------|----------------------------------------------------------------------------------------------------|-------------------------------------------------|----------------------------------------------------------------------------------------------------|----------------------------------------------------------------------------------------------------|
|                      |                                                                                                    | ł                                                                                                    |                                                 |                                                                                                    |                                                                                                    |
| Annuleer             | Terug Bevestig                                                                                                    |                                                                                                    |                                                 |                                                                                                    |                                                                                                    |
| Bevestig om verder t | e gaan                                                                                                    |                                                                                                    |                                                 |                                                                                                    |                                                                                                    |
| U heeft een werkreia | atie toegevoegd.                                                                                                    | dentreferencigario portereali                                                                                                    | ie.oe                                           |                                                                                                    |                                                                                                    |
| Telet                | oonnummer (bv. +3212345678):                                                                                                    | +3212345678<br>dienstverlener@kmo-nortefeuil                                                                                                    | le be                                           |                                                                                                    |                                                                                                    |
|                      | Einddatum (dd/mm/jjjj):                                                                                                    | 26/06/2028                                                                                                    |                                                 |                                                                                                    |                                                                                                    |
|                      | Begindatum (dd/mm/jjjj):                                                                                                    | 26/06/2018                                                                                                    |                                                 |                                                                                                    |                                                                                                    |
|                      | Categorie:                                                                                                    | Vaste Medewerker                                                                                                    |                                                 |                                                                                                    |                                                                                                    |
|                      | Organisatie code:                                                                                                    |                                                                                                    |                                                 |                                                                                                    |                                                                                                    |
|                      | Image: Second Second |                                                                                                    |                                                 | Stap 3 va                                                                                                    | n a. Bevesuging                                                                                                    |
|                      |                                                                                                    |                                                                                                    |                                                 | fter 3 ur                                                                                                    | n 3: Demoticing                                                                                                    |
| Geboortedatum:       | 18/04/1990                                                                                                    |                                                                                                    | Status werkstroom :                             | Actief                                                                                                    |                                                                                                    |
| Naam:                |                                                                                                    |                                                                                                    | Bron:                                           | VKBP                                                                                                    | -                                                                                                    |
| Voornaam:            |                                                                                                    |                                                                                                    | Geslacht:                                       | V                                                                                                    |                                                                                                    |
|                      | Voornam:<br>Naam:<br>Geboortedatum:<br>Telef<br>U heeft een werkrek<br>Bevestig om verder t<br>Annuleer                                                                                                    | Voornaam:<br>Naam:<br>Geboortedatum: 18/04/1990<br>OrganisationName:<br>Organisatie code:<br>Categorie:<br>Begindatum (dd/mm/jiji):<br>Einddatum (dd/mm/jiji):<br>Telefoonnummer (bv. +3212345678):<br>@ E-mailadres:<br>U heeft een werkrelatie toegevoegd.<br>Bevestig om verder te gaan<br>Annuleer Terug Bevestig | Voornaam:<br>Naam:<br>Geboortedatum: 18/04/1990 | Vornam:       Geslacht:         Nam:       Bron:         Geboortedatum:       18/04/1990         Status werkstroom:       OrganisationName:         OrganisationName:       OrganisationName:         OrganisationName:       OrganisationName:         Geboortedatum:       20 OrganisationName:         OrganisationName:       OrganisationName:         OrganisationName:       Categorie:         Vaste Medewerker       Begindatum (dd/mm/Jjjj):         26/06/2028       Einddatum (dd/mm/Jjjj):         26/06/2028       Categorie:         Telefoonnummer (bv. +3212345678):       +3212345678         W heeft een werkrelatie toegewoegd.       Bevestig         Bevestig om verder te gaan       Bevestig         Vaste Medewerker In afwachting       Gedig van 26/06/2018 tot 26/06/2028 | Voornaan:<br>Naan: Brow VKBP<br>Geboortedatum: 18/04/1990<br>Geboortedatum: 18/04/1990<br>Geboortedatum: 18/04/1990<br>GeganisationName:<br>OrganisationName:<br>OrganisationName:<br>OrganisationName:<br>Getidgorie: Vaste Medewerker<br>Begindatum (Idd/mm/]jjj: 26/06/2018<br>Einddatum (Idd/mm/]jjj: 26/06/2028<br>Einddatum (Idd/mm/]jjj: 26/06/2028<br>Geboortedatum: 28/04/2028<br>Geboortedatum: 28/04/2028<br>Geboortedatum: 28/04/1990<br>Geboortedatum: 28/04/1990<br>Geboortedatum: 28/04/1990<br>Geboortedatum: 28/04/1990<br>Geboortedatum: 28/04/1990<br>Geboortedatum: 28/04/2018<br>Geboortedatum: 28/04/1990<br>Geboortedatum: 28/04/1990<br>Geboortedatum: 28/04/1990<br>Geboortedatum: 28/04/1990<br>Geboortedatum: 28/04/1990<br>Geboortedatum: 28/04/2018<br>Geboortedatum: 28/04/2018<br>Geboortedatum: 28/0 |

DERNEMEN

| Sediarkei             |                                                                            |                                                                                                    |                                                                                                    |                                                                                                    |
|-----------------------|----------------------------------------------------------------------------|----------------------------------------------------------------------------------------------------|----------------------------------------------------------------------------------------------------|----------------------------------------------------------------------------------------------------|
|                       |                                                                            | Geslacht: V                                                                                                    |                                                                                                    |                                                                                                    |
|                       |                                                                            | Bron: V                                                                                                    | KBP                                                                                                    |                                                                                                    |
| /04/1990              |                                                                            | Status werkstroom : A                                                                                               | ctief                                                                                                    |                                                                                                    |
|                       |                                                                            |                                                                                                    |                                                                                                    |                                                                                                    |
| e details Accounts    | Historiek                                                                  |                                                                                                    |                                                                                                    |                                                                                                    |
| naa                   | m onderneming                                                              |                                                                                                    | Geldig va                                                                                                    | Vaste Medewer<br>an 26/06/2018 tot 26/06/                                                                                                    |
| gekend                |                                                                            |                                                                                                    |                                                                                                    |                                                                                                    |
|                       |                                                                            |                                                                                                    |                                                                                                    |                                                                                                    |
| Verwijder werkrelatie | Bewerk werkrelatie                                                         | Verleng werkrelatie en g                                                                                            | ebruikersrechten                                                                                                    | Pauzeer werkrelatie                                                                                                    |
|                       | /04/1990<br>ie details Accounts<br>naa:<br>gekend<br>Verwijder werkrelatie | /04/1990<br>ie details Accounts Historiek<br>naam onderneming<br>gekend<br>Verwijder werkrelatie Bewerk werkrelatie | Geslacht: V<br>Bron: V<br>/04/1990 Status werkstroom : A<br>ie details Accounts Historiek<br>naam onderneming<br>gekend | Geslacht: V<br>Bron: VKBP<br>/04/1990 Status werkstroom : Actief<br>ie details Accounts Historiek<br>naam onderneming<br>Geldig va<br>gekend |

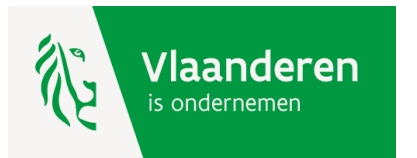

### 3.3. ken gebruikersrecht toe

#### Ken gebruikersrecht toe

| Voornaam:      |                     |                             | Geslacht:  | V         |                                         |
|----------------|---------------------|-----------------------------|------------|-----------|-----------------------------------------|
| Naam:          |                     |                             | Bron:      | VKBP      | _                                       |
| Geboortedatum: | 18/04/1990          | Status wer                  | rkstroom : | Actief    | ×                                       |
|                |                     |                             |            |           |                                         |
|                |                     |                             |            |           | Stap 1 van 3: Selecteer gebruikersrecht |
|                |                     |                             |            |           |                                         |
|                | OrganisationName:   |                             |            |           |                                         |
|                | Organisatie code:   |                             |            |           |                                         |
|                | Categorie:          | Vaste Medewerker            |            |           |                                         |
|                | * 🖸 Gebruikersrecht | VLAIO Inkom Gebruiker Nieuw | electeer u | iit lijst | *                                       |
| Annuleer       | Verder              |                             |            |           |                                         |

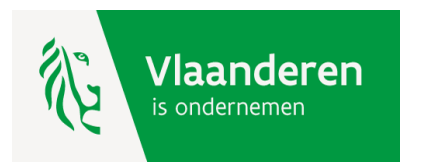

#### 3.2. ken gebruikersrecht toe

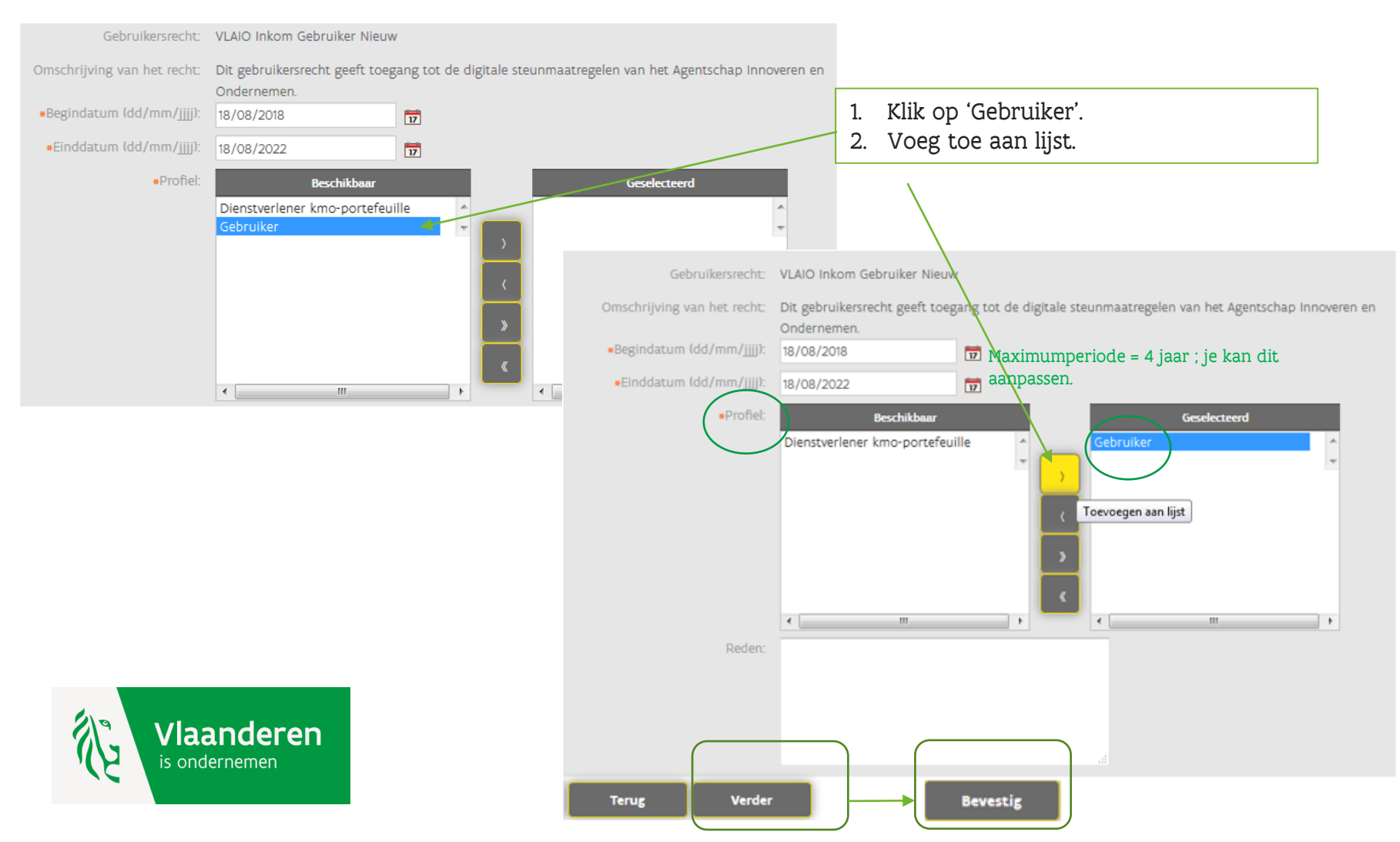

# 3.3. gebruikersrecht is toegekend

| Gegevens van gebruiker                                                     | De persoon heeft nu toegang tot :                                     |
|----------------------------------------------------------------------------|-----------------------------------------------------------------------|
| Voornaam:<br>Naam:<br>Geboortedatum: <b>18/04/1990</b>                     | <ul> <li>✓ kmo-portefeuille</li> <li>✓ Ecologiepremie Plus</li> </ul> |
| Bewerk                                                                     |                                                                       |
| Werkrelatie         Werkrelatie details         Accounts         Historiek |                                                                       |
| Ondernemingsnummer naam organisatie                                        | Vaste Medewerker<br>Geldig van 26/06/2018 tot 26/06/2028              |
| Gebruikersrecht. Begindatum                                                | Einddatum                                                             |
| VLAIO Inkom Gebruiker Nieuw 26/06/2018                                     | 26/06/2022                                                            |
| Ken gebruikersrecht toe Bewerk werkrelatie Verleng werkrelatie             | en gebruikersrechten Pauzeer werkrelatie                              |
|                                                                            |                                                                       |
| Koppel gebruiker aan organisatie Pagina herladen                           |                                                                       |

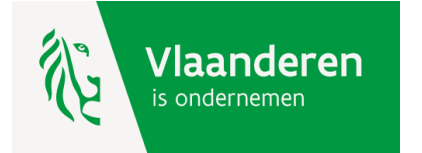

- > Het gebruikersrecht is **beperkt in de tijd**.
- > 10 dagen voor de einddatum zal het Gebruikersrecht elke dag de gebruiker hiervan op de hoogte brengen via een mailbericht met de vraag om het recht te verlengen.
  - Je ziet op de volgende slide hiervan een voorbeeld.
- > BELANGRIJK:

Een wettelijk vertegenwoordiger heeft automatisch toegang tot de digitale steunmaatregelen van VLAIO en hoeft niets te ondernemen.

Voor alle andere personen dient de lokale beheerder het recht te verlengen. Zie hiervoor de verdere stappen in deze handleiding.

Wil je weten of je een wettelijk vertegenwoordiger bent of wil je weten wie de lokale beheerders van jouw onderneming zijn, ga naar 'mijn profiel' van het gebruikersbeheer via deze link: <u>Mijn Profiel</u>

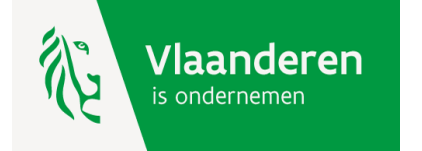

#### -> voorbeeld van mail Gebruikersbeheer

From: <u>webidm3-prod@vlaanderen.be</u> Sent: Sundav. September 26. 2021 1:07 AM To: \_ Subject: Gebruikersbeheer: jouw recht tot een Vlaamse toepassing dient verlengd te worden

Beste gebruiker,

In het Gebruikersbeheer van de Vlaamse overheid worden de rechten om toegang te krijgen tot toepassingen van de Vlaamse overheid beheerd door een lokale beheerder.

Volgende rechten vervallen in de komende 10 dagen en dienen door jouw lokale beheerder verlengd te worden:

 Gebruikersrecht "VLAIO Inkom Gebruiker" voor organisatie Naam ondernemingsnummer vervalt op "03/10/2021"

Vraag de lokale beheerder van je organisatie om het recht te verlengen. Je kan je lokale beheerder terugvinden via <u>Mijn Profiel</u> in de sectie 'Mijn Lokale Beheerders'. Op mijn profiel vind je ook al je andere rechten terug onder 'Mijn gebruikersrechten'.

Heb je een vraag? Aarzel dan niet om onze helpdesk 1700 te contacteren.

Dit bericht werd automatisch verstuurd door het Gebruikersbeheer van de Vlaamse Overheid.

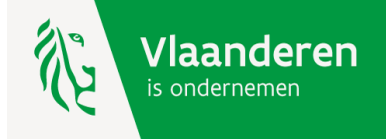

#### -> actie voor de lokale beheerder

Log in naar het Gebruikersbeheer en kies voor 'toekenning opzoeken'. https://vo-gebruikersbeheer.vlaanderen.be/

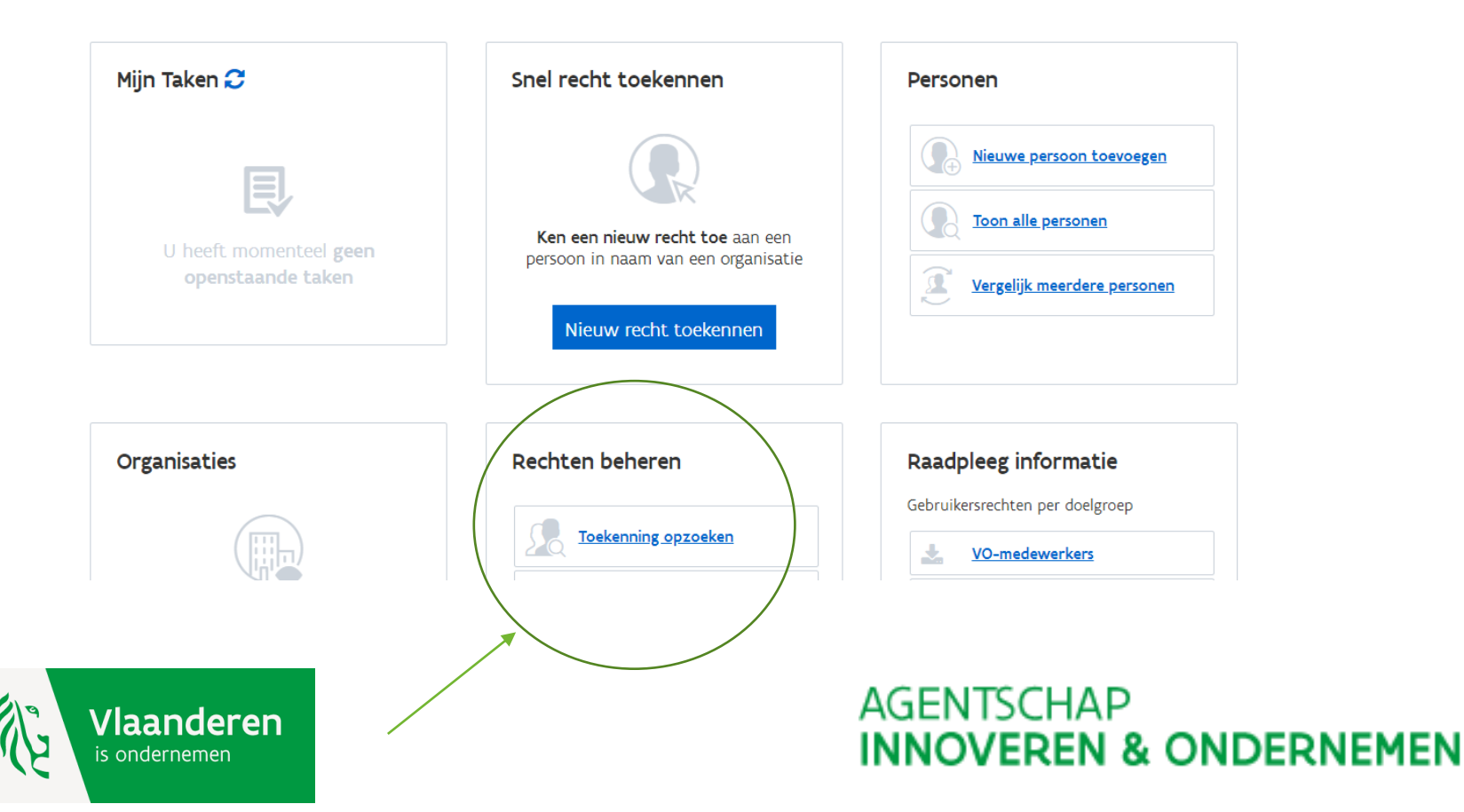

#### -> actie voor de lokale beheerder

Geef de naam van de persoon waarvan het recht verlengd moet worden.

| worden.               |                        |       |    |                |              |        |
|-----------------------|------------------------|-------|----|----------------|--------------|--------|
| Organisatie Gebruiker | Gebruikersrechten Help |       |    | Persoon zoeken |              | Zoek   |
| Zoek gebruike         | rsrecht toeke          | nning |    |                |              |        |
| ? Organisatie:        |                        |       |    | ¥              |              |        |
| Gebruikersrecht:      |                        |       |    | •              |              |        |
| Begindatum:           | =                      |       | 17 |                |              |        |
| Einddatum:            | =                      | Ē     | 17 |                |              |        |
|                       |                        |       |    | <b>v</b> a     | eavanceerd : | zoeken |
| Zoek                  |                        |       |    |                |              |        |

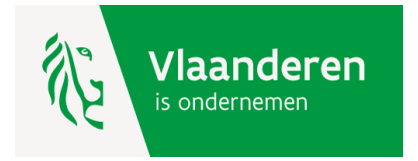

#### -> actie voor de lokale beheerder

Pas zelf de einddatum aan of kies voor een automatische verlenging.

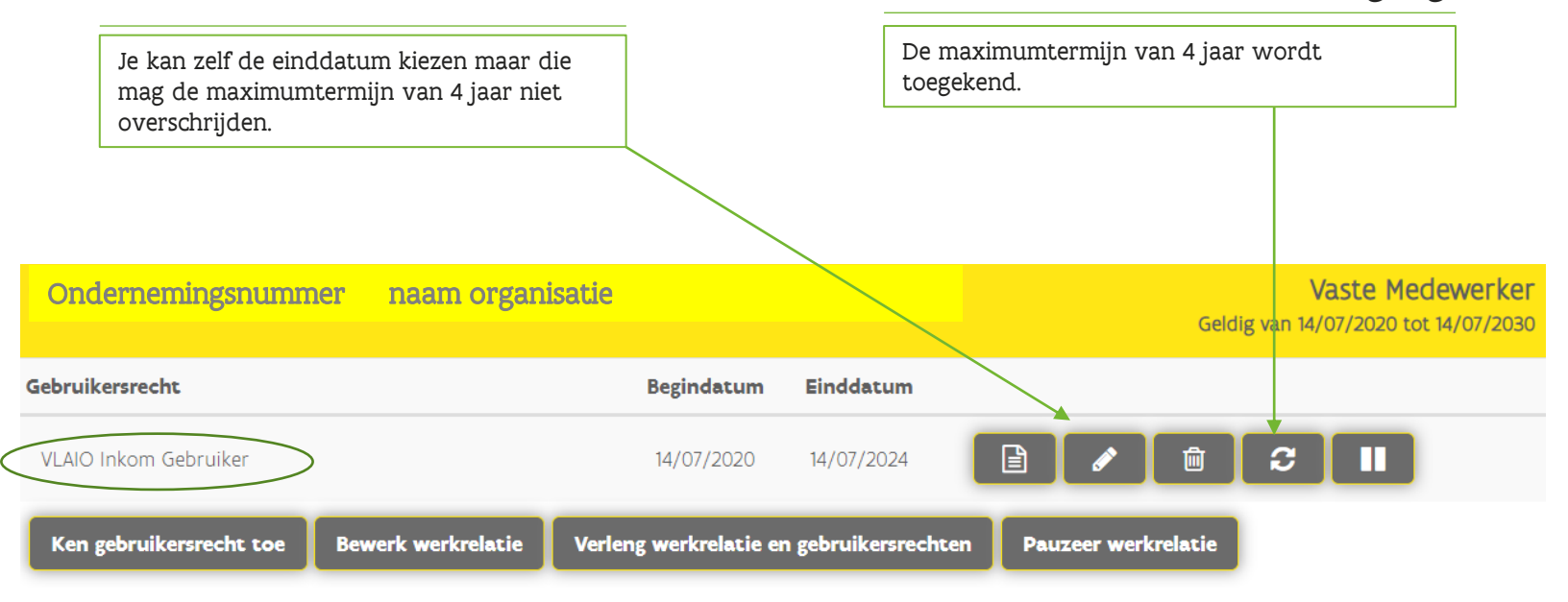

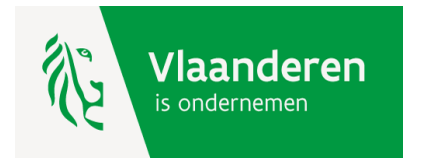

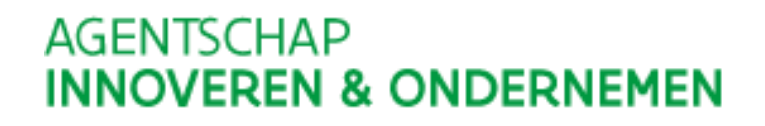

#### Hulp nodig of heeft u een vraag?

Bezoek onze website www.vlaio.be.

Bel, <u>mail</u> of <u>chat</u> gratis met 1700. 1700 is elke werkdag telefonisch bereikbaar van 9 tot 19 uur. Bellen vanuit het buitenland kan ook, op het betalende nummer +32 2 553 1700.

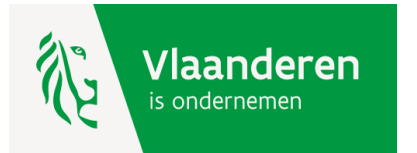